## 江南大学校园网络接入使用说明

# 目录

| -,       | 学校账号             | 2 |
|----------|------------------|---|
|          | (一)网络连接设置        | 2 |
|          | (二)认证方式          | 3 |
|          | (三)管理政策          | 5 |
|          | (四)认证账号维护        | 6 |
|          | (五)路由器设置为交换模式    | 9 |
|          | (六)上网认证方式操作视频教程1 | 3 |
|          | (七)网络报修之前自查流程1   | 3 |
| <u> </u> | 中国电信账号1          | 4 |
|          | (一) 账号开通1        | 4 |
|          | (二)上网方式1         | 5 |
| 三、       | 中国移动账号2          | 0 |
| 四、       | 无线网络             | 0 |

信息化建设与管理中心

二O一三年七月

#### 一、学校账号

根据相关管理规定要求,自 2013 年 1 月 1 日起,在全校范围内 实行实名认证的校园网接入模式。为配合认证模式调整,对个人网络 接入账号同时进行流量计量。

实名认证适用于校园内有线网络、无线网络。流量计量范围为所 有校外互联网资源。校园网、教育网、图书馆数字资源等不计量。

#### (一) 网络连接设置

使用校园网上网,电脑 IP 地址、DNS 服务器等采用自动获取方式。其设置如下图:控制面板——网络连接——本地连接。双击本地连接弹出本地连接状态设置对话框。

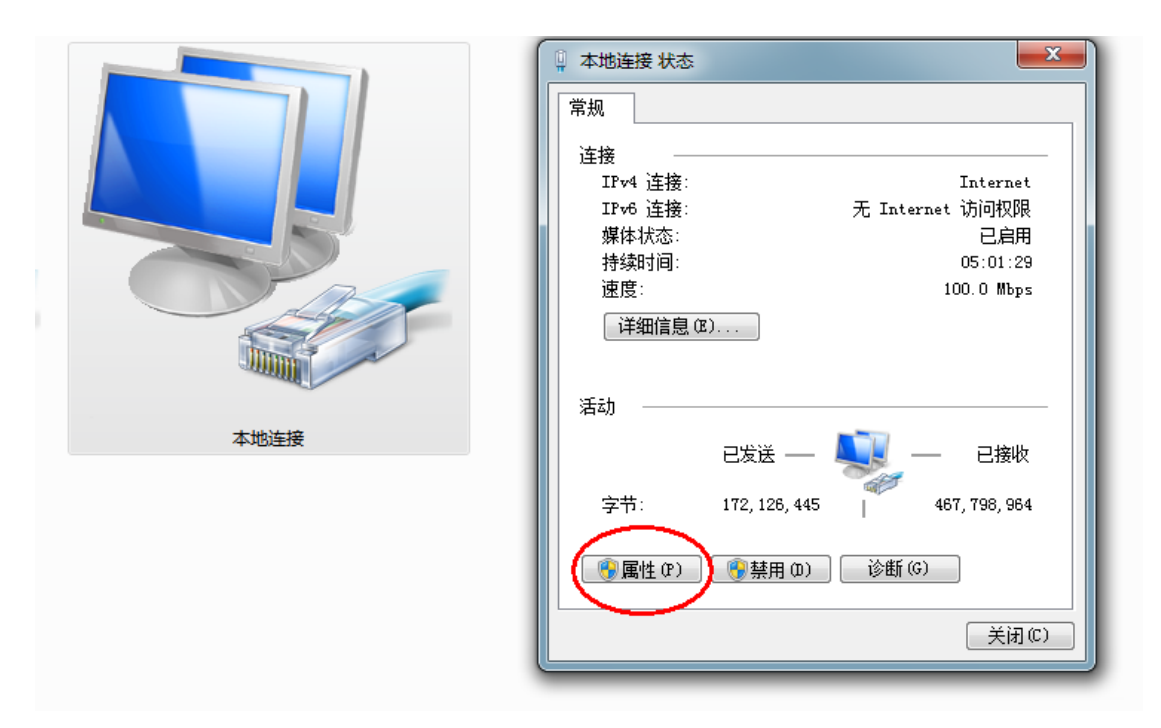

点击"属性",在属性对话框中双击"Internet 协议版本 4 (Tcp/Ipv4)",再选择自动获得。

| ₩ 本地连接 属性 🛛 🕅                                                                                                    | Internet 协议版本 4 (TCP/IPv4) 属性                                          |
|----------------------------------------------------------------------------------------------------|------------------------------------------------------------------------|
| 网络                                                                                                    | 常规备用配置                                                                 |
| 连接时使用:<br>愛 Intel (R) 82579LM Gigabit Network Connection                                                           | 如果网络支持此功能,则可以获取自动指派的 IP 设置。否则,<br>您需要从网络系统管理员处获得适当的 IP 设置。             |
| 配置 (C)<br>此连接使用下列项目 (D):                                                                                           | <ul> <li>● 自动获得 IP 地址(0)</li> <li>○ 使用下面的 IP 地址(5):</li> </ul>         |
| ☑ ¶Microsoft 网络客户端                                                                                                 | IP 地址(I):                                                              |
| ✓ 書 WMware Bridge Protocol ✓ ■ 005 数据句计划程序                                                                         | 子网掩码(U):                                                               |
| ☑ Image: Microsoft 网络的文件和打印机共享                                                                                     | 默认网关 (0):                                                              |
| ✓ _ Internet 浙汉版本 6 (TCF/IFv6)<br>✓ _ Internet 协议版本 4 (TCF/IFv4)<br>✓ · Pand Flattury Works and Works and Lyfe for | <ul> <li>● 自动获得 DMS 服务器地址(B)</li> <li>● 使用下面的 DMS 服务器地址(B):</li> </ul> |
|                                                                                                    | 首选 DNS 服务器 (P):                                                        |
|                                                                                                    | 备用 DNS 服务器 (A):                                                        |
| TCP/IP。该协议是默认的广域网络协议,它提供在不同<br>的相互连接的网络上的通讯。                                                                       | □ 退出时验证设置 (L) 高级 (V)                                                   |
| <br>确定 取消                                                                                                    | 确定 取消                                                                  |

(二) 认证方式

设置好个人电脑后,使用浏览器**可直接访问校内资源**,如校内各 网站、信息化系统、图书馆电子文献及电子图书等。

如访问校外资源需要进行实名认证。首次访问校外网站,如在教学办公区,浏览器将自动转到认证页面"江南大学校园网络接入系统"<u>http://210.28.18.3</u>。

| ÷   | () (nttp://210.28.18.3/ | <b>)</b> 5⊠ - Q                          | 爰 江南大学校园网络接入系统 ×                   | 3 |
|-----|-------------------------|------------------------------------------|------------------------------------|---|
| ا 🖨 | 🖌 百度统计——最大的中文… 🥭 💈      | I南大学图书馆与档案馆 🥘 江苏教育 遵 高校管理                | 送曹理者培训平台 - 分 🕘 IDStarV4 🧧 中国教育信息化网 | » |
|     |                         |                                          | 江南大学首页   问题反馈   帮助                 |   |
|     | 🔘 江南大学                  | 学校园网络接入系统                                | 充                                  |   |
|     | ■ 教师帐号为e江南帐号,者          | 则始密码身份证最后6位。研究生和本科                       | 用户登录                               |   |
|     | 土和にちノリスルに里当火気和にち,た      | אם פינוא און און און אין איזאאן איזאאן א | 账号 Account:                        |   |
|     |                         |                                          | 密码 Password:                       |   |
|     |                         |                                          | 自助服务Self-Service 登录 ►              |   |
|     |                         | ©2012 liangnan University                | sity All Pinhts Received           |   |

如在宿舍等非教学办公区,浏览器将自动转到认证页面

## <u>http://210.28.16.3</u>.

| (⇒) (⇒) (⇒) (⇒) (⇒) (⇒) (⇒) (⇒) (⇒) (⇒)             | 南大学校园网络接入系统 ×                  |
|-----------------------------------------------------|--------------------------------|
| 🎓 🔤 百度统计——最大的中文 🧧 江南大学图书馆与档案馆 遵 江苏教育 遵 高校管理者:       | 培训平台 - 分 🥭 IDStarV4 🥏 中国教育信息化网 |
|                                                     | 江南大学首页   问题反馈   帮助             |
| 江南大学校园网络接入系统                                        |                                |
| ▲ 为和统一身份认证对接,2012年10月25日起帐号中有字母的均                   | 用户登录                           |
| 改为大写,望相互转告。<br>———————————————————————————————————— | 账号 Account:                    |
|                                                     | 密码 Password:                   |
|                                                     | 自助服务Self-Service 登录 ►          |
|                                                     |                                |

©2012 Jiangnan University. All Rights Reserved.

在认证页面填写实名认证账号和密码。账号同"江南大学统一身份认证账号",即学生为学号,教师为工号,初始密码为身份证号后 6位。此密码可修改,且不与统一身份认证密码共用。

登陆后,转到成功提示页面。此页面关闭后不影响网络访问。此 时即可正常访问校外各类互联网资源。

| ← ② @ http://210.28.18.3/ の・20 @ 江南大           |                                                                                    |
|------------------------------------------------|------------------------------------------------------------------------------------|
| 🏫 🔤 百度统计——最大的中文 🗐 江南大学图书馆与档案馆 🛃 江苏教育 🗐 高校管理者培训 | 平台 - 分 🗿 IDStarV4 🛃 中国教育信息化网                                                       |
|                                                | 江南大学首页   问题反馈   帮助                                                                 |
| 江南大学校园网络接入系统                                   |                                                                                    |
|                                                | 用户登录                                                                               |
| -0 98                                          | 您已经成功登录。<br>You have successfully logged into our system.                          |
|                                                | 在完成工作后,请别 <i>忘</i> 记注销。<br>Please don't forget to log out after you have finished. |
|                                                | 关闭 🕨                                                                               |
|                                                |                                                                                    |

©2012 Jiangnan University. All Rights Reserved.

实名认证登陆成功后,可再次访问认证页面,查看上网时长、流 量等情况。并可在"注销"此次认证接入。

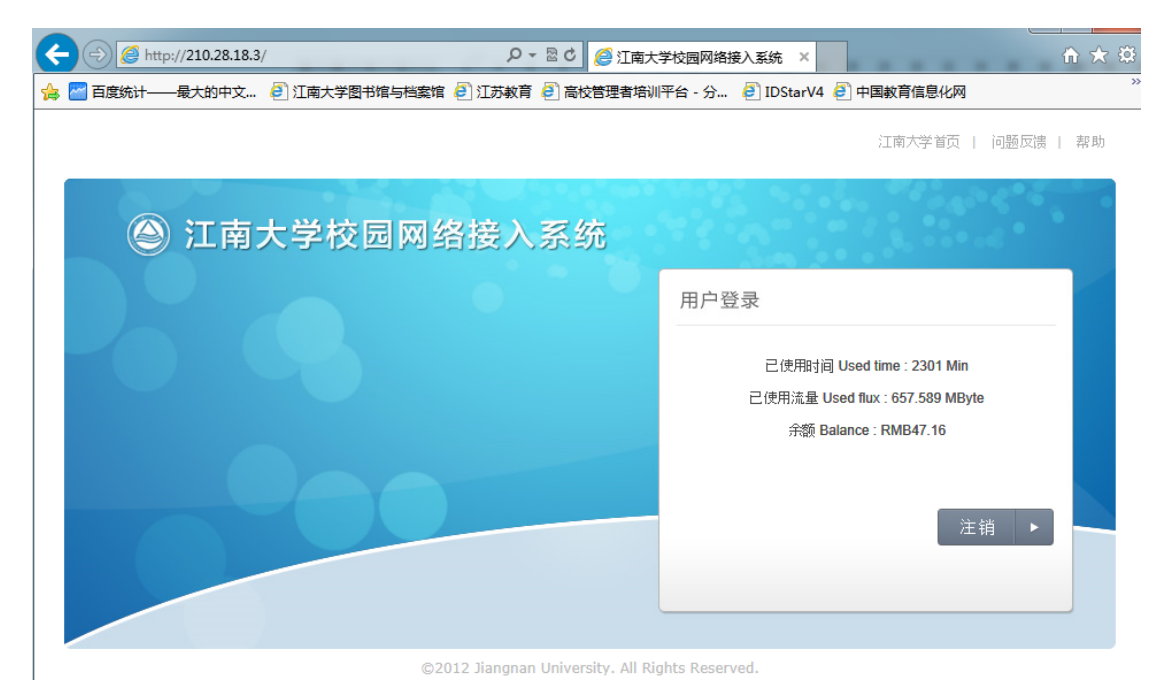

#### (三)管理政策

计量额度。教师免费流量限额为 12G/月。研究生免费流量限额为 3 G/月;本科生免费流量限额为 500M /月。每月月底流量自动清零,剩余流量不累积。

**计量方式。**学生账号流量计量实行教学区和宿舍区区别计量方 式,即在教学区网络流量按实际流量的25%计量,在宿舍区按实际流 量的100%计量,计量流量=宿舍区流量+教学区流量\*0.25。教师账号 流量按实计量。

**流量充值。**当月流量使用完毕后,学生可购买流量充值条。教师 可领取免费充值条。临时账号不可充值。充值流量单独计量,每月月 底不清零。

使用终端。网络认证账号,最多只能在两台网络接入终端上同时

登录使用。

(四) 认证账号维护

校内师生每人一个校园网络接入认证账号,不得相互借用。个人 可对自己账号进行维护管理。

可通过登陆页面的"自助服务 Self-Service",或"e江南"我 的应用中的"网络认证自服"链接,或在浏览器地址框中输入 http://210.28.16.6,访问认证账号管理系统。

|                                              |                |               |               |           | <ul> <li>个/</li> </ul>  | 事务       |
|----------------------------------------------|----------------|---------------|---------------|-----------|-------------------------|----------|
| 用户登录                                         | 2              |               |               |           | 🖉 我的                    | 阿事务      |
|                                              |                |               |               | _         | 🖉 后堇                    | 加服务网     |
| 账号 Acc                                       | count:         |               |               |           | 8 网络                    | \$认证自服   |
| 密码 Pass                                      | word:          | D             |               |           | <i>&amp;</i> <u>⊦</u> ⊠ | 刚认证入口    |
|                                              |                |               |               |           | 🖉 我的                    | 的图书      |
| 自助服务                                         | Self-Servio    |               | 登录 ।          |           | 🖉 学校                    | 问历       |
|                                              |                |               |               |           | 🔊 我的                    | 的课表      |
|                                              |                |               | 1             |           |                         |          |
| (=)                                          | //210.28.16.6/ | 5 M - Q       | <i> 登</i> 录页面 |           | ×                       | 10 ★ \$  |
| 🚖 📶 百度统计———————————————————————————————————— | 最大的中文…         | 2 江南大学图书馆与档案的 | 官 🧧 江苏教育 🛛    | 🕘 高校管理者培认 | 川平台 - 分                 | IDStarV4 |
|                                              |                | 用户            | *登录           | R         |                         |          |
|                                              | 提 示:           | 请输入用户登录信息     |               |           |                         |          |
|                                              |                | 容录帐 문         |               |           |                         |          |

 随机码
 1343
 将此4位数填入左边方框中

 登录
 取消

 说明:
 请使用您登录INTERNET的帐号密码登录本服务网页

认证账号管理系统登录账号密码同认证账号密码。

登录密码

|                                                                                                    |        | ₩田户查询                              |                                    |           |        |        |      |  |  |  |
|----------------------------------------------------------------------------------------------------|--------|------------------------------------|------------------------------------|-----------|--------|--------|------|--|--|--|
| 🔓 🛍                                                                                                    | 🐑 缴费记录 | 👰 欠费记录                             | 🔗 登录记录                             | 👌 网上充值    | 🕗 业务办理 | 🚱 详细资料 | 🔘 注約 |  |  |  |
| 田戸試査<br>北国自治 (分析)(76<br>次迎窓<br>の12-12-<br>の12-12- |        | 欢迎使用网上自<br>修改密码在"业务办理<br>查询网络使用情况在 | 助服务系统:<br>型"菜单中的"修改8<br>"登录记录"菜单中3 | 密码"<br>查询 |        |        |      |  |  |  |

1. 在"业务办理"菜单中修改密码和查看计费方式历史。

| 业务类型   | 业务说明            |
|--------|-----------------|
| 修改部码   | 您可以在这里修改您的登录密码。 |
| 计费方式历史 | 这里可以查看历史更改情况    |

点击修改密码:

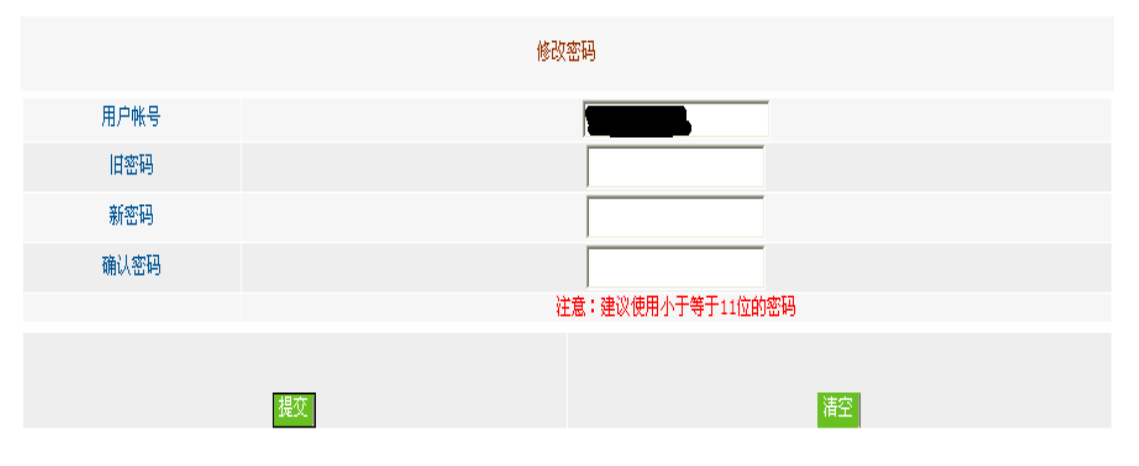

点击"计费方式历史"可查看变动情况。

| 编号 | 资费变更日期                | 新资费类型 |
|----|-----------------------|-------|
| 1  | 2012-12-12 12:44:25.0 |       |
|    |                       |       |

2. 在"详细资料"菜单中可设置用户的详细信息。

|         |         |            |               |          | 用 | 户 资 料 |      |      |      |          |              |
|---------|---------|------------|---------------|----------|---|-------|------|------|------|----------|--------------|
| 基本资料    |         |            |               |          |   |       |      |      |      |          |              |
| 用户编号    |         | 20000      | 1             | 用户帐号     | • |       | I.   | 开通日期 | 20   | )12-12-2 | 9 13:17:26.0 |
| 用户姓名    | 陈鹏      |            | 联系电话          |          |   | 联系人   |      |      | 联系人电 | 活        |              |
| 证件类型    | 计算机     | 科学与技术      | 身份证号码         | _        | - | 开户银行  |      | 银行帐号 |      |          |              |
| 安装地址    |         | μ.         |               |          |   |       |      |      |      |          |              |
| 联系地址    |         |            |               |          |   |       |      | 邮政编码 |      |          |              |
| 网络属性    |         |            |               |          |   |       |      |      |      |          |              |
| IP地址    | 0.0.0.0 |            |               | MAC地址    |   |       |      | VLAN | LID  | 0        |              |
| 专线IP段列表 |         |            |               |          |   |       |      |      |      |          |              |
| 使用情况    |         |            |               |          |   |       |      |      |      |          |              |
| 所属组名称   | 研究      | 生组1        |               |          |   | 所属地区组 | 03   |      |      |          |              |
| 当前状态    | 正常      |            | 使用流量          | 2154.921 |   | 使用时间  | 6054 |      |      |          |              |
| 停(开)机日期 |         | 2012-12-29 | 13:17:26.0 原因 | 开始计费     |   |       |      | 字    | 作人员  | C        | )            |
| 服务列表    |         |            |               |          |   |       |      |      |      |          |              |
| 互联网接入:  | ی ا     |            |               |          |   |       |      |      |      |          |              |

3. 在"网上充值"菜单中可进行充值卡充值。

| 业务类型  | 业务说明             |
|-------|------------------|
| 充值卡充值 | 您可以在这里使用充值卡进行充值。 |

点击"充值卡充值"。

| 充值卡帐号  |                   |
|--------|-------------------|
| 充值卡密码  |                   |
| 转入帐号   |                   |
| 转入帐号密码 |                   |
| 随机码    | 7275 将此4位数填入左边方框中 |
|        |                   |
| 转      | 時代 清空             |

说明: 1 充值卡帐号和充值卡密码在充值卡背面刮开即可。

- 2 转入帐号和转入帐号密码为客户登陆帐号和登陆密码。
- 3 充值卡中的储值需一次性转入客户帐户
- 4 请到指定地点购买充值卡
- 4. 在"登录记录"菜单中可查询上网历史记录。

| 2013-03                               | O 2013-02                         | C 2013-01    |
|---------------------------------------|-----------------------------------|--------------|
| (                                     | 〕自定义从2013 - 03 - 23 到 2013 - 03 - | 23           |
|                                       |                                   |              |
|                                       |                                   |              |
| · · · · · · · · · · · · · · · · · · · | 1. 前三个月的登陆记录,可直接选中相应月份进行          | ·查询。         |
|                                       | 2.自定义查询日期输入格式为(例: 2002—03—08      | 剧2003-05-19) |
| 选择好截止时间,,                             | 点击"查询"。                           |              |

|          |                       |                       |      |         | 2013-03-01 00:00:0020 | 013-03-23 14:26:20 |
|----------|-----------------------|-----------------------|------|---------|-----------------------|--------------------|
|          | 总使用时间                 |                       |      | j.      | 总使用流量                 |                    |
|          | 6054                  |                       |      |         | 2154.921              |                    |
|          |                       |                       |      |         |                       |                    |
|          |                       |                       |      | ]       | << < 1 2 3 4          | $5 \rightarrow >$  |
| 编号       | 登录时间                  | 注销时间                  | 使用时间 | 使用流量    | 使用IP                  | 参考使用费用             |
| 25732957 | 2013-03-03 09:27:09.0 | 2013-03-03 10:41:28.0 | 75   | 125.875 | 172.17.12.112         | 0                  |
| 25737151 | 2013-03-03 16:31:30.0 | 2013-03-03 16:31:30.0 | 0    | 0       | 172.18.130.251        | 0                  |
| 25738783 | 2013-03-03 16:31:30.0 | 2013-03-03 17:22:46.0 | 52   | 57.525  | 172.18.130.251        | 0                  |
| 25752877 | 2013-03-04 09:15:40.0 | 2013-03-04 15:48:52.0 | 394  | 512.129 | 172.18.130.251        | 0                  |
| 25758876 | 2013-03-04 18:10:12.0 | 2013-03-04 20:44:12.0 | 154  | 177.661 | 172.18.130.251        | 0                  |
| 25775256 | 2013-03-05 09:29:32.0 | 2013-03-05 18:46:01.0 | 557  | 604.915 | 172.18.130.251        | 0                  |
| 25787780 | 2013-03-06 09:38:55.0 | 2013-03-06 13:47:07.0 | 249  | 245.125 | 172.18.130.251        | 0                  |
| 25795288 | 2013-03-06 16:15:12.0 | 2013-03-06 19:57:43.0 | 223  | 141.701 | 172.18.130.251        | 0                  |
| 25804165 | 2013-03-07 10:56:16.0 | 2013-03-07 11:16:57.0 | 21   | 16.666  | 172.18.130.251        | 0                  |
| 25806204 | 2013-03-07 12:32:34.0 | 2013-03-07 13:09:29.0 | 37   | 9.833   | 172.18.130.251        | 0                  |
| 25811097 | 2013-03-07 17:10:09.0 | 2013-03-07 17:14:56.0 | 5    | .932    | 172.18.130.251        | 0                  |
| 25812314 | 2013-03-07 17:54:07.0 | 2013-03-07 17:56:04.0 | 2    | .178    | 172.18.130.251        | 0                  |
| 25814217 | 2013-03-07 19:42:55.0 | 2013-03-07 19:50:37.0 | 8    | 1       | 172.18.130.251        | 0                  |
| 25849824 | 2013-03-09 21:23:53.0 | 2013-03-09 22:50:22.0 | 87   | 7.441   | 172.17.12.112         | 0                  |
| 25859894 | 2013-03-10 17:48:32.0 | 2013-03-10 18:05:42.0 | 18   | 4.626   | 172.17.12.112         | 0                  |

 $[ \langle \langle \langle 1 \ 2 \ 3 \ 4 \ 5 \rangle \rangle \rangle]$ 

在此,也可根据上网 IP 地址查看个人账号是否被盗。

5. 在"缴费记录"菜单中查询缴费情况。

| 编号 | 織费日期                  | 费用类型 | 费用  |
|----|-----------------------|------|-----|
| 1  | 2013-02-01 00:02:59.0 |      | .04 |
| 2  | 2012-09-07 14:34:57.0 | 増滅储值 | 5   |
|    |                       |      |     |
|    |                       |      |     |

6. 点击"注销"按钮退出此自助系统时。在弹出的对话框点击"确定"按钮,返回登录界面。

(五)路由器设置为交换模式

1. 尽量不要使用路由器共享上网。使用路由器上网时,第一次 登陆需要进行上网认证,一旦认证成功,使用此路由器上网的其他用 户将共享此账号,无需接入认证,所用流量计入第一次认证的账号。

2.将路由器设置为交换模式。如果已经购置了路由器,为避免 共享一个账号上网,可将路由器设置为交换模式。

以较为常用的 TP-LINK 路由器为例,其它品牌路由器与此类似。 第一步:将路由器与电脑用网线连接,然后开启路由器与电脑。

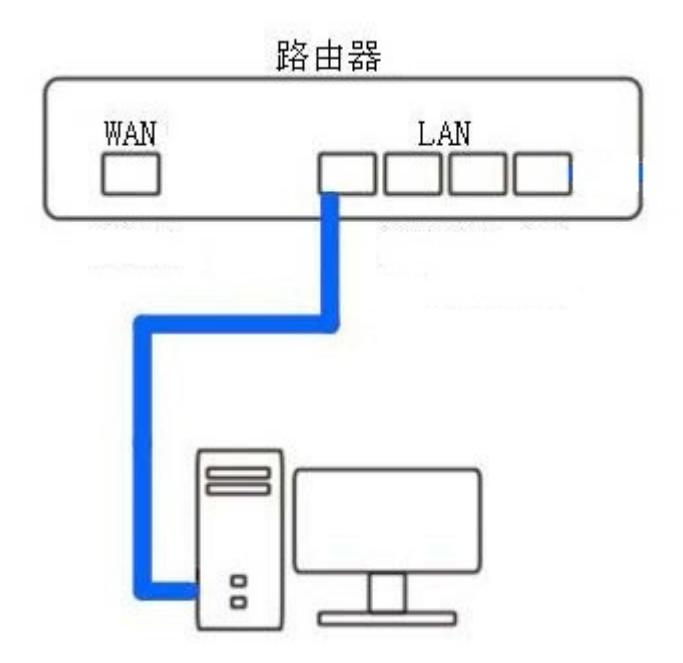

第二步:路由器登录地址一般默认是 192.168.1.1 或 192.168.0.1,如果不是请查看路由器外壳中的铭牌。

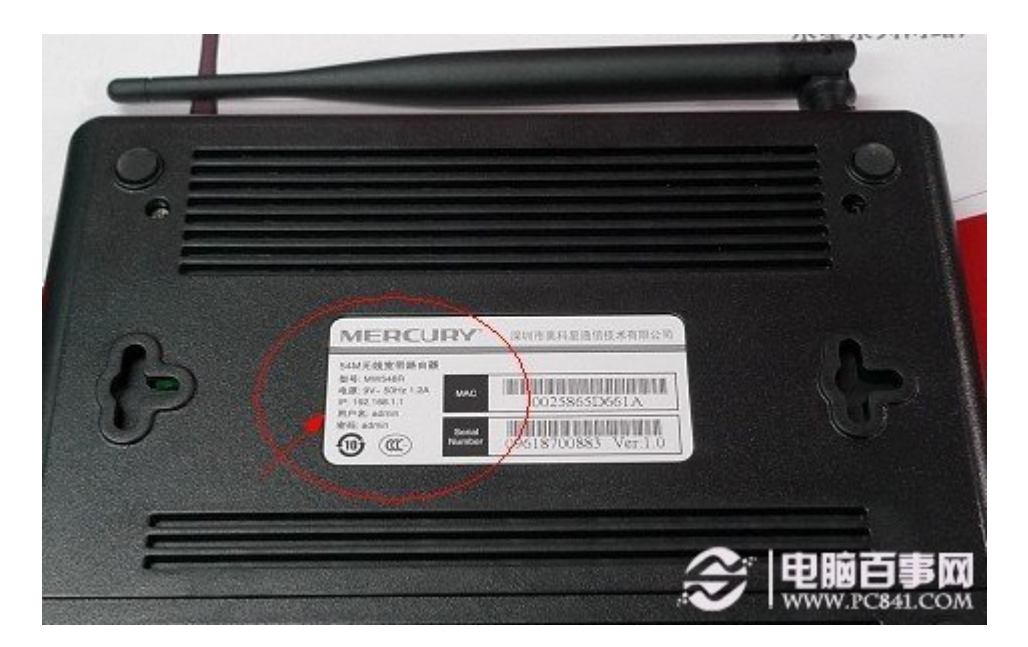

第三步:知道了登录路由器的地址,可以将登录地址如: 192.168.1.1看做是网址。打开浏览器,在网址框中输入:192.168.1.1 然后回车确认即可进入路由器登录界面。

| enttp://192.168.1.1/ |               |   |
|----------------------|---------------|---|
| 电脑诊所 雨林术风交流论坛[       | 🗄 about:blank | X |

|                                     |        | GR       |
|-------------------------------------|--------|----------|
| TL-R402系列 SO<br>用户名 (U):<br>密码 (P): | 的宽带路由器 | <u> </u> |
| 密码(2):                              | Î      | 腚 取消     |

输入路由器的登录账号密码。一般新路由器也就是默认的登录账 号与密码均为: admin,如果登录不了,您可以在路由器外壳标签上 标注上找到,如果还是登录不了,说明该路由器已经被人使用过,并 且更改了登录账号与密码,需要联系使用者。

第四步:进入路由器管理界面之后,选择左侧菜单栏"DHCP 服务器"→"DHCP 服务",选择不启用"DHCP 服务器",之后保存。

| TP-LINK                                                                                                    | 高效路由,卓越体验                                                                                                    |
|----------------------------------------------------------------------------------------------------|----------------------------------------------------------------------------------------------------|
| <ul> <li>• 运行状态</li> <li>• 设置向导</li> <li>• 网络紫菀</li> <li>• 网络紫菀</li> <li>• 网络紫菀</li> <li>• 新台城北分配</li> <li>• 静参桃北分配</li> <li>• 静参桃北分配</li> <li>• 静参桃北分配</li> <li>• 静参桃北分配</li> <li>• 静参桃泉</li> <li>• 新台城龍</li> <li>• 异玄七二四00°品,<br/>清点击產者 &gt;&gt;</li> </ul> | Intrakt         Intrakt         Intrakt <t< th=""></t<> |

第五步: 电脑重启, 查看本机 ip 地址(具体办法可参考

http://nic.jiangnan.edu.cn/cjwt/index.shtml ),

| 网络问题       |               |
|------------|---------------|
| • 上网认证方式   | 操作指南          |
| • 交换机和路由   | 器的区别          |
| • 路由器如何做法  | 交换机           |
| • WINXP系统下 | 如何查询IP地址和默认网关 |
| • WIN7系统下如 | ]何查询IP地址和默认网关 |

如果 ip 地址为 192.\*.\*.\*, 说明设置不成功,请根据以上操作重新 设置。如果 ip 地址为 172.\*.\*, 说明设置成功,路由器就可以当 作交换机来使用了。不过需要注意的是路由器的 WAN 端口不可用,其 它四个端口就可以当作交换机端口了。

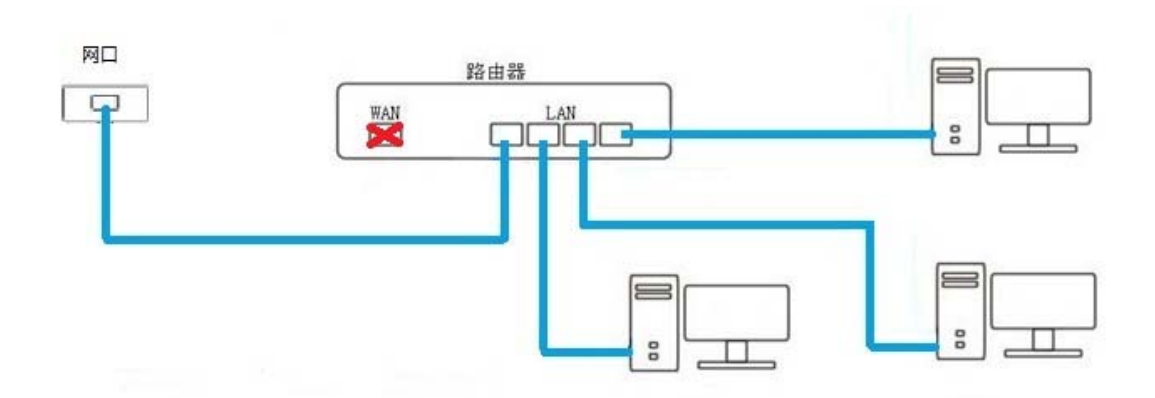

经过以上五步轻松将路由器当交换机用。可能会发现,如果路由 器不设置,只要不使用 WAN 端口,只用 LAN 端口照样可以当交换机用。 但有些路由器如果不经过以上设置会造成网络不稳定或者偶尔掉线 的情况发生,因此如果真希望将路由器当交换机用,简单设置下,让 交换更稳定还是很有必要的,如果以后又要用作路由器,还原下设置 即可。

## (六) 上网认证方式操作视频教程

为方便大家使用,信息化与建设管理中心制作了上网认证方式操 作视频教程,可在线学习。视频网址:

http://nic.jiangnan.edu.cn/cjwt/cjwtz1/6969.shtml

#### (七)网络报修之前自查流程

1. 确认电脑网线插口的灯是否亮? 是,继续2;否,跳到7。

2. 电脑右下角网络的图标是黄色叹号?否,继续3;是,跳到7
 还是不能解决问题,跳到9。

3. 查询 ip 地址, 查到 ip 地址? 是, 继续 4; 否, 跳到 7。

Ip 地址为 172 开头, 192 开头, 还是 169 开头? 172 开头,
 继续 5; 192 开头, 跳到 6; 169 开头, 跳到 7。

5. 在浏览器输入江南大学的网址(www.jiangnan.edu.cn),是 否打开?能,网络无问题,如果电信或移动宽带问题请致电电信或移 动客服寻求解决方法;否,如果需要远程得到我们的帮助,请打开远 程桌面,我们看看是否能帮你解决问题。

在浏览器输入江南大学的网址(www.jiangnan.edu.cn),是
 否打开?能,网络无问题,如果电信或移动宽带问题请致电电信或移动客服寻求解决方法;否,重启或者更换路由器还是不能解决问题,继续7。

7.确认是否从墙上网口直接连接到计算机?是,请换根确保可用网线,继续8;否,请使用确保可用网线从墙上网口直接连接到计算机,继续8。

8. 查看电脑网线插口的灯是否亮? 是,回到2,否,继续9。

请查询邻近可以上网网口的172开头IP地址报给信息化中心,信息化中心将查看问题如果有需要会联系安排时间上门维修(学生宿舍由专门维修人员每周三周五下午负责维修)。

#### 二、中国电信账号

为方便师生采用多种方式接入互联网,在学生宿舍中可以中国电信网络业务。中国电信网络业务主要采用"时长"上网模式。

(一) 账号开通

 直接去校园商业街中国电信营业厅开通业务。上网资费以中 国电信实际套餐为准。

2. 携带身份证和学生证到后勤服务大厅(校医院北楼)申请开

通,获得一张面值 50 元的母卡,该母卡含有用户的学子 e 行帐号和 密码,用户在使用完母卡的面值后,可到后勤服务大厅购买子卡进行 充值,子卡面值 50 元。此方式资费标准为 0.7 元每小时,结算时精 确到分钟。

(二) 上网方式

1. 设置宽带拨号。

第一步:点击"开始"菜单,然后点击"控制面板",进入到了 计算机设置界面,点击"查看网站状态和任务"选项进入"网络和共 享中心"。

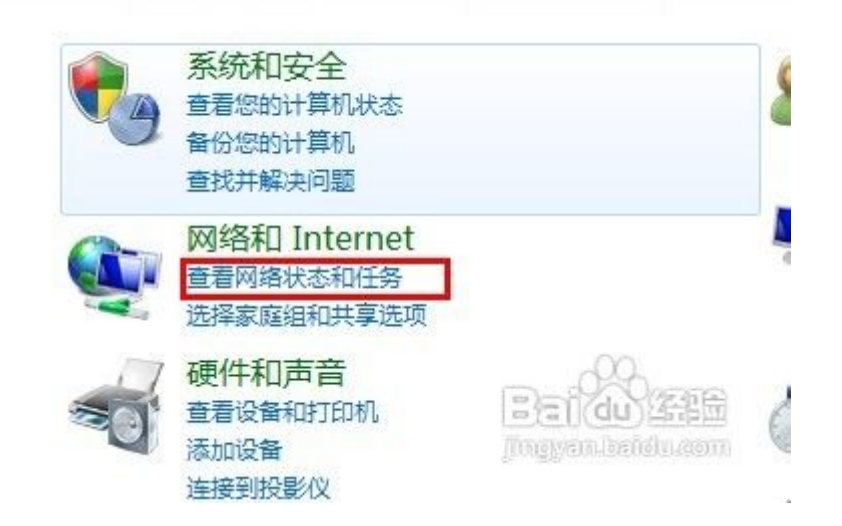

第二步:在"网络和共享中心"界面下选择"设置新的连接或网络"。

| ● ♥ ♥ 注制面板 > 网       | I略和 Internet ) 网络和共享中心 | <ul> <li>◆ 4 1 / 建素注意</li> </ul> |
|----------------------|------------------------|----------------------------------|
| 2件(F) 编辑(E) 查看(V) 工具 | 【(T) 帮助(H)             |                                  |
| 控制国极主页               | 查看基本网络信息并设置连接          |                                  |
| 管理无线网络               | 100 IV                 |                                  |
| 更改活配器设置              |                        |                                  |
| 更改毫级共享设置             | 多重网络 (此计算机)            | Internet                         |
|                      | 童看活动网络                 | 连接成新开连接                          |
|                      |                        | 访问类型: Internet                   |
|                      | 1 工作网络                 | 连接: 章本地连接                        |
|                      |                        |                                  |
|                      |                        | 访问做型: 无法连接到网络                    |
|                      | 未現刻的阿相 小田屋体            | 连接: 💡 VMware Network Adapter     |
|                      | and day                | VMnet8                           |
|                      | 更改网络设置                 | Beildu Aan                       |
| 另请参阅                 | · 设置新的连接或网络            | Winawaan beenkin maan            |
| Internet 违项          | 设置无线、宽带、投号、临时或 VPN 连接; | 或设置諸由難或访问点。<br>                  |
| Lesous STERE WILLIE  |                        |                                  |

第三步:选择"连接到 Internet"。

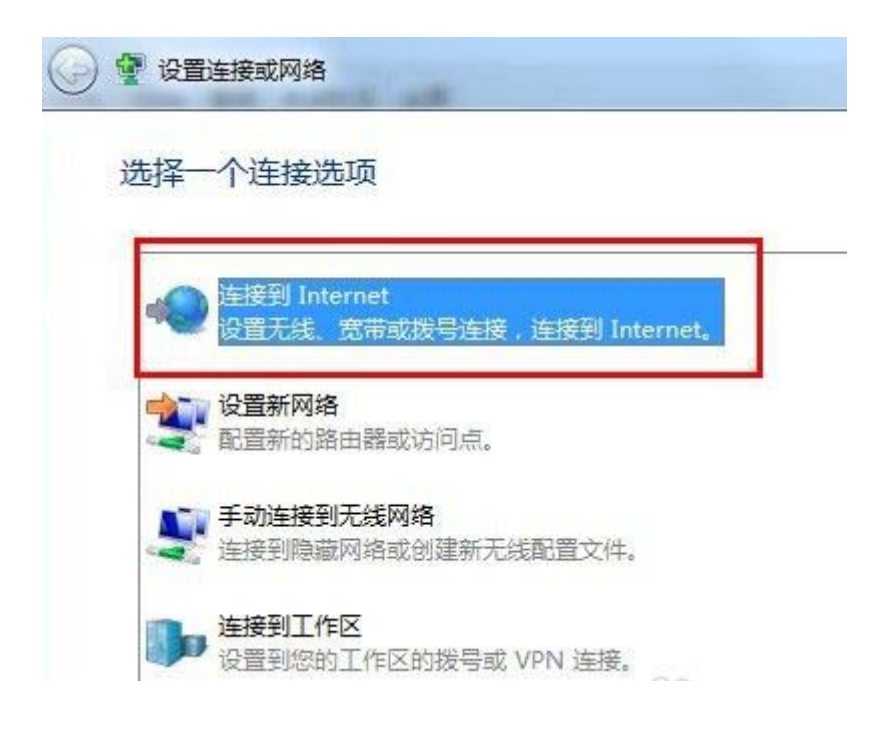

第四步:选择"宽带 PPPOE (R)"。

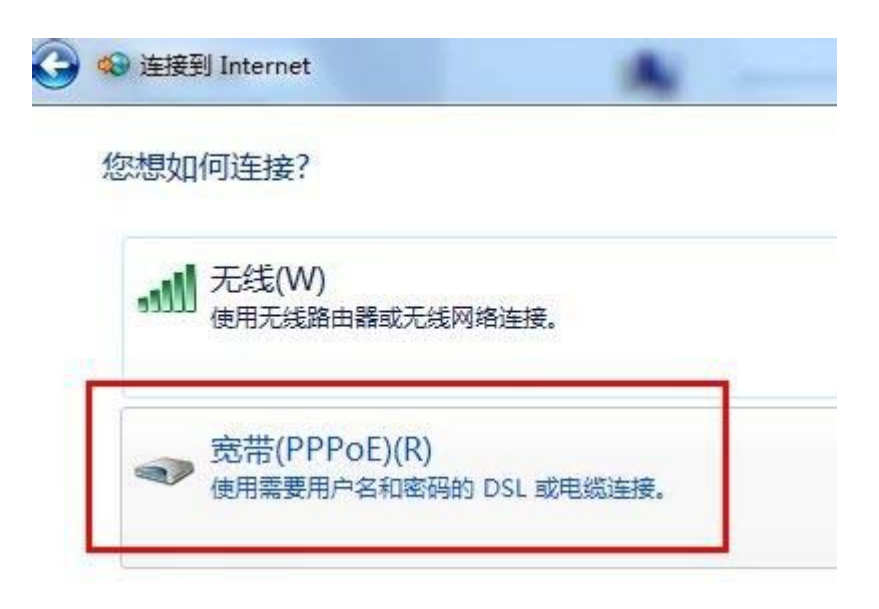

第五步:需要填写中国电信提供给我们上网的用户名及密码,账 号形如"手机号@163.js"或"时长账号@163.js"。点击"连接", 提示"正在连接到'宽带连接'",可以先点击"跳过"按钮,最后 选择"关闭"。

|                                          | 0.00                 |          |
|------------------------------------------|----------------------|----------|
| 键入您的 Internet 服务                         | 提供商(ISP)提供的信息        |          |
| 用户名(U):                                  | 手机号@163.js           |          |
| 密码(P):                                   | •••                  |          |
|                                          | □ 显示字符(S)            |          |
|                                          | □ 记任此密码(R)           |          |
| 连接名称(N):                                 | 宽带连接                 |          |
| ⑦ 二 允许其他人使用此连接<br>这个选项允许可以访问:<br>我没有 ISP | (A)<br>这台计算机的人使用此连接。 |          |
|                                          |                      | 连接(C) 取消 |

第六步: 进入到上面说到的"网络和共享中心"界面, 选择"更

改网络适配器设置"选项。

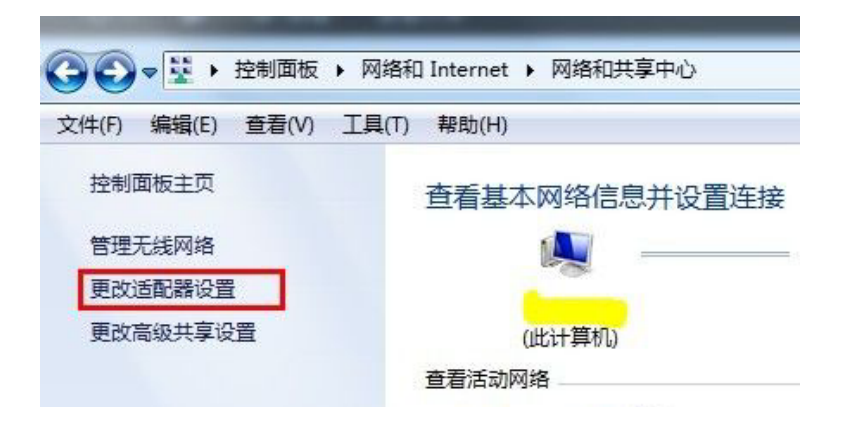

第七步:可以看到刚建立的"宽带连接",双击打开,然后点击 "连接"。这一步就完成了手动 PPP0E 拨号设置的全部步骤。

|                           |                                              | <b>E1</b> |
|---------------------------|----------------------------------------------|-----------|
| 拔出<br>'irtual Network Ada | <b>宽带连接</b><br>已断开连接<br>WAN Miniport (PPPOE) |           |

| ▶ 连接 宽带连接                                                                          |
|------------------------------------------------------------------------------------|
|                                                                                    |
| 用户名(U): 手机号@163.js                                                                 |
| 密码(P):                                                                             |
| <ul> <li>□ 为下面用户保存用户名和密码(S):</li> <li>○ 只是我(M)</li> <li>● 任何使用此计算机的人(A)</li> </ul> |
| <u> </u>                                                                           |

第八步:为方便以后使用方面,可以将该新建立的"宽带连接" 创建一个快捷方式到桌面。

| A           | <b>宽带连接</b><br>已断开连接  |    |
|-------------|-----------------------|----|
| Network Ada | <b>连接(O)</b><br>状态(U) |    |
|             | 设置为默认连接(F)            |    |
|             | 创建副本(C)               |    |
|             | 创建快捷方式(S)             |    |
|             | 🛞 删除(D)               |    |
|             | 🛞 重命名(M)              | g. |
|             | 優 属性(R)               | )E |

也可以使用其他拨号工具,具体可查看拨号软件使用手册。

| ♥ 中国电信<br>CHINA TELECOM                                            | □於电信INTERNET自服的系统<br>※ 用户修改密码 ※                                                                                            |
|--------------------------------------------------------------------|----------------------------------------------------------------------------------------------------|
| →<br>1<br>1<br>1<br>1<br>1<br>1<br>1<br>1<br>1<br>1<br>1<br>1<br>1 | 请输入用户名、原密码、新密码<br>卡 号:<br>原密码:<br>新密码:<br>确认研码:<br>校检码:<br>校检码:<br>译 <b>7159</b> ;<br>确定 重重<br>注释:"推示吗"指示上网 <del>面</del> 码 |
|                                                                    |                                                                                                    |

2. 账号维护。

用户可登录 http://service.js.vnet.cn/,点击左边的"卡用 户",输入上网帐号和上网密码,即可进行修改密码、卡有效期余额 查询、卡用户帐单查询、卡用户清单查等相关业务的办理。

3. 充值。

用户通过在后勤服务大厅购买充值卡后,登录 http://service.js.vnet.cn/,点击点击左边的"卡向卡转账",输 入充值卡帐号和密码,再输入母卡帐号和密码,即可完成充值。

| <b>安中国电信</b>                                                                                                    | □苏电信INTERNET自服务系统<br>※ 卡向卡转账 ※              |
|----------------------------------------------------------------------------------------------------|---------------------------------------------|
| <ul> <li>□江苏电信INTERNET自服</li> <li>□ 卡用户</li> <li>□ 卡用户</li> <li>□ 卡有效期余額查询</li> <li>□ 卡有效期余額查询</li> <li>□ 卡有於期保細查询</li> <li>□ 卡有內括幹账</li> <li>□ 卡向卡转账</li> <li>□ 卡向卡特野用戶转账</li> <li>□ 卡用户補单查询</li> </ul> | 儲給入抹出卡号、密码<br>卡 号:<br>密 码:<br>校验码:<br>确定 重填 |
| 用户至上 用心服务<br>Customer First Service Foremost                                                                                                    |                                             |

#### 三、中国移动账号

۰ III ا

在宿舍中也可使用中国移动的网络接入业务。可至校园商业街中 国移动营业厅办理。上网资费以中国移动实际套餐为准。

上网方式同中国电信业务。

中国移动上网账号形如"手机号@cmcc"。

## 四、无线网络

学校已经在教学办公区各楼宇中人员较为集中的公共区域部署 了无线网络(WiFi),师生可以通过笔记本、手机、平板电脑或其他 安装无线网卡的设备终端以无线方式接入校园网络。

| Wi-Fi                   |            |  |  |
|-------------------------|------------|--|--|
|                         | 已连接,训      |  |  |
| AirJ                    | Sat        |  |  |
| 其他人可能会看到你通过此网络发送的<br>信息 |            |  |  |
| ✔ 自动连接                  |            |  |  |
|                         | 连接(C)      |  |  |
| CMCC-EDU                | Sul        |  |  |
| AirJ-gn-1x              | .atl       |  |  |
| AirJ-gn                 | <b>%</b> # |  |  |
| ChinaNet-EDU            | Sul ~      |  |  |

使用笔记本、手机等接入设备自动搜索 WiFi 信号,选择名称 (SSID)为"AirJ"的无线信号,点击"连接"按钮连接网络。其他 设置皆可采用默认设置,无需修改。

连接无线后,按照有线网络的使用办法进行实名认证并接入互联 网。无线网络的管理办法与有线网络相同。